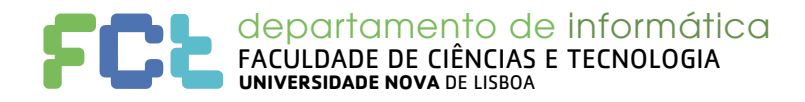

# **Arquitetura de Computadores 2017/18**

#### Ficha 3

Tópicos: Programação em C. Desenvolvimento e depuração de programas

### Desenvolvimento de um programa em C e debug

Esta ficha está na forma de um guião que deve seguir e que ilustra um pouco do processo de desenvolvimento com auxílio de várias ferramentas. Cada linguagem e cada ambiente de desenvolvimento tem as suas, mas aqui vamos ilustrar com algumas que habitualmente se encontram em Unix/Linux para programação em C.

Copie o programa C de nome "simples.c", fornecido no sistema CLIP e veja-o num editor.

Este programa cria em s2 uma string que é uma cópia de s1 e depois imprime ambas as strings (para verificarmos que temos uma cópia). Depois transforma s2 para passar todas as letras minúsculas a maiúsculas e usa a função soma para somar todos os inteiros no vetor z. Pode descobrir alguns erros, mas faça de conta que não os viu.

Compilação de um programa em C e verificações extra

Ao compilar este programa, não são detetados erros sintáticos, mas há um aviso sobre uma função não declarada:

warning: implicit declaration of function 'transforma'

e depois aparece um erro de ligação:

undefined reference to `transforma'

Olhando para os identificadores das funções pode-se concluir que nos enganamos no nome da função. Declaramos "transform" mas usamos "transforma". Corrija, passando a usar o mesmo nome!

Deve agora poder executar o programa, só que este tenta imprimir a string s2, sem sucesso e depois fica "bloqueado", sem terminar. Interrompa premindo **Ctrl-C**.

Como proceder? Sempre que um compilador produz um executável não quer dizer que o programa esteja correto! Podemos pedir a alguns compiladores para fazerem verificações extra para possíveis erros ou mau uso da linguagem. Também podemos usar ferramentas para análise de código que nos podem avisar de alguns problemas. Vamos começar por pedir ao compilador que nos avise do máximo de possíveis problemas. Compile com:

cc -Wall -o simples simples.c

Use também a ferramenta cppcheck para fazer uma análise do código. Esta é particularmente útil quando o compilador de C não é capaz deste tipo de análise<sup>†</sup>. Experimente:

cppcheck simples.c

e ainda, para ter mais informação:

cppcheck --enable=warning simples.c

Cada um destes comandos avisa que várias situações que podem ser erros:

- Na linha 54 está a tentar imprimir uma string (char\*) indicando ao printf apenas char (%c);
- Na linha 58 está a usar uma variável x que nunca foi inicializada;
- O programa cppcheck ainda avisa que o vetor z, na linha 56, está a ser acedido a uma posição que não existe (z [2] não existe) e que está a ser passado para a função soma (linha 57) que espera um vetor maior do que z.

<sup>&</sup>lt;sup>+</sup> Na imagem Linux fornecida deve ter todos os comandos necessários. No editor medit, no menu Tools, esses comandos devem estar configurados para executar sobre o ficheiro que estiver a editar.

| Campus de Caparica<br>2829-516 CAPARICA | Tel: +351 212 948 536<br>Fax: +351 212 948 541<br>di.secretariado@fct.unl.pt | www.fct.unl.pt |
|-----------------------------------------|------------------------------------------------------------------------------|----------------|
|                                         |                                                                              |                |

#### FCCL departamento de informática FACULDADE DE CIÊNCIAS E TECNOLOGIA UNIVERSIDADE NOVA DE LISBOA

Afinal existem muitos mais erros no nosso programa! A *string* deve ser impressa com %s (como com s1); x deve ser inicializado com o resultado de soma () na linha 57 e o vetor z devia ter 3 posições em vez de duas. Corrija!

Volte a compilar com -Wall (pode também correr o cppcheck). Pelo menos os problemas anteriores devem estar corrigidos e o programa agora afixa a *string* s2 corretamente (igual a s1) mas continua a bloquear (interrompa com Ctrl-C). Como descobrir o problema?

#### Compilação de um programa em C e debugging

Um *debugger* é uma ferramenta que permite a execução controlado do programa e a inspeção detalhada do seu estado durante a execução (neste caso, usamos o gdb, ou *GNU debugger*). Podemos assim interromper a execução ou controlar a execução das instruções. Quando pretendido, a execução do programa "alvo" é suspensa (mas sem terminar) e, nessa altura, podemos analisar o estado do programa alvo (e em particular o valor das variáveis). Podemos assim saber onde vai a execução e ir executando as instruções do programa alvo passo-a-passo (leia-se "linha-a-linha") e verificando o valor das variáveis em cada um destes passos.

Para facilitar o uso do *debugger*, comece por compilar o programa com a seguinte linha de comando (atenção à opção –g; pode continuar a usar –Wall):

cc -g -o simples simples.c

A opção "**-g**" serve para indicar ao compilador para adicionar informação de *debug* ao programa executável "simples". Essa informação permitirá ao *debugger* correlacionar as linhas de código fonte C com as instruções em código máquina geradas pelo compilador.

Para carregar o seu programa "simples" sob controlo do gdb, execute a seguinte linha de comando

\$ gdbtui simples ou \$ gdb -tui simples

Prima RETURN. Deverá observar algo semelhante à figura seguinte:

|                                                                                     | Jies: c-                                                |
|-------------------------------------------------------------------------------------|---------------------------------------------------------|
| 48                                                                                  | int main (int argc, char *arvg[]) {                     |
| 49                                                                                  | char *s1 = "abcde0";                                    |
| 50                                                                                  | char *s2 = dupstr (s1);                                 |
| 51                                                                                  | int z[3];                                               |
| 52                                                                                  | int x;                                                  |
| 53                                                                                  |                                                         |
| 54                                                                                  | printf("Original = '%s'\n Copia = '%s'\n", s1, s2);     |
| 55                                                                                  | <pre>transform( s2 );</pre>                             |
| 56                                                                                  | z[0]=z[1]=z[2]=1;                                       |
| 57                                                                                  | x=soma( z );                                            |
| 58                                                                                  | printf( "nova= %s, X=%d\n", s2, x );                    |
| 59                                                                                  | return 0;                                               |
| 60                                                                                  | }                                                       |
| 61                                                                                  |                                                         |
| 62                                                                                  |                                                         |
| 63                                                                                  |                                                         |
|                                                                                     |                                                         |
| exec No pr                                                                          | rocess In: L?? PC: ?                                    |
| Type <r< td=""><td>return&gt; to continue, or q <return> to quit</return></td></r<> | return> to continue, or q <return> to quit</return>     |
| For bug re                                                                          | eporting instructions, please see:                      |
| <http: td="" ww<=""><td>w.gnu.org/software/gdb/bugs/&gt;.</td></http:>              | w.gnu.org/software/gdb/bugs/>.                          |
| Find the G                                                                          | GDB manual and other documentation resources online at: |
| <http: td="" ww<=""><td>w.gnu.org/software/gdb/documentation/&gt;.</td></http:>     | w.gnu.org/software/gdb/documentation/>.                 |
| For help,                                                                           | type "help".                                            |
| Type "apro                                                                          | ppos word" to search for commands related to "word"     |
| Reading sy                                                                          | /mbols from simplesdone.                                |
| (gdb)                                                                               |                                                         |

Na metade superior da janela poderá visualizar o código fonte (neste caso o corpo da função main). Na metade inferior tem a consola do *gdb* onde pode introduzir comandos.

Para executar o programa sob controlo do *debugger*, deverá introduzir o comando "*run*" na consola do *gdb*. Se o fizer neste caso, irá bloquear como antes. Interrompa com Ctrl-C. Desta vez o *debugger* mostra onde o seu programa está, o que parece ser dentro da função transforma. Sempre que o terminal parecer ficar "baralhado" prima **Ctrl-L** para atualizar o ecrã.

| Campus de Caparica<br>2829-516 CAPARICA | Tel: +351 212 948 536<br>Fax: +351 212 948 541<br>di.secretariado@fct.unl.pt | www.fct.unl.pt |
|-----------------------------------------|------------------------------------------------------------------------------|----------------|
|                                         |                                                                              |                |
|                                         |                                                                              | ••••••         |
|                                         |                                                                              |                |

#### **FCL** departamento de informática FACULDADE DE CIÊNCIAS E TECNOLOGIA UNIVERSIDADE NOVA DE LISBOA

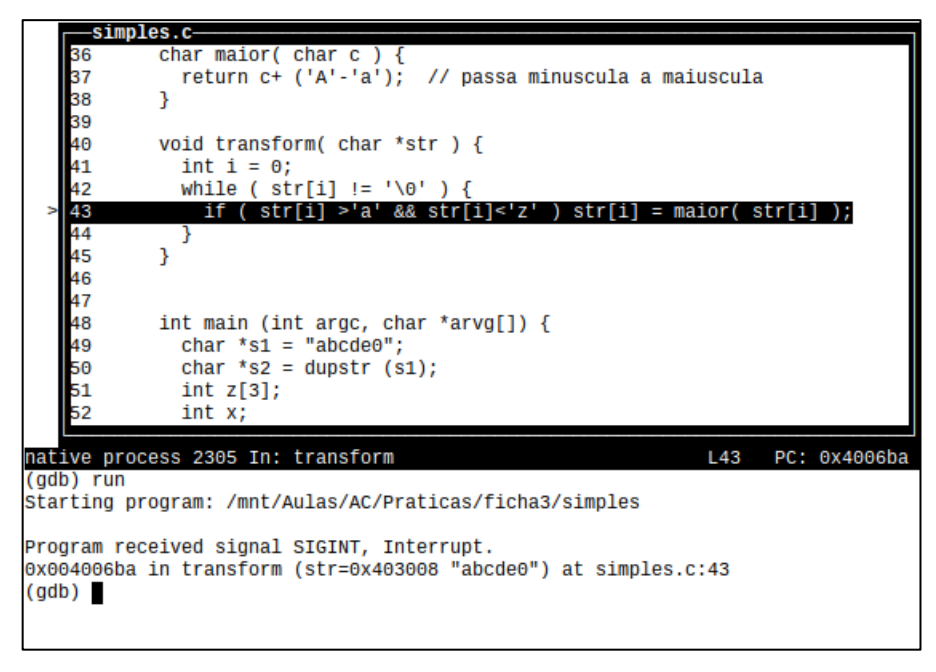

#### Execução passo-a-passo e breakpoints

Com a execução suspensa, podemos executar passo-a-passo usando o comando *next*. Verifique que o programa está num ciclo infinito. Veja agora o conteúdo das variáveis com o comando "*print x*", onde "*x*" é o nome de uma variável (ou melhor, uma expressão aritmética que pode incluir as variáveis válidas do programa naquele ponto). Experimente print str e print i. Deve confirmar que a *string* não foi alterada e que i continua com o valor 0. Já sabe qual é o erro? Termine o *debugger* (comando *quit*) e corrija o erro (falta i=i+1).

Volte a compilar e executar. Agora tudo parece correr bem, mas a *string* s2 após a transformação para maiúsculas ainda apresenta o 'a' minúsculo. O programador falhou e não está a converter o 'a'! O problema deve estar na função transforma ou na maior.

Volte a executar o *gdb* mas agora, antes de fazer *run* vamos indicar ao *debugger* um ponto de paragem (já sabemos onde parar e sem isto o programa corria até ao fim e não podíamos fazer nada). Para tal vamos colocar um *breakpoint* (ponto de paragem). Isso faz-se com o comando *break x*, onde x é um número de linha ou o nome de uma função. Por exemplo, *break transforma* colocará um *breakpoint* na primeira instrução da função transforma. Note que se pedir para listar a função (list transforma) na linha 41 apareceu o "b+", que identifica que há um *breakpoint* naquela linha.

www.fct.unl.pt

Pode-se listar quais são os breakpoints existentes com o comando info break.

#### **FCL** departamento de informática FACULDADE DE CIÊNCIAS E TECNOLOGIA UNIVERSIDADE NOVA DE LISBOA

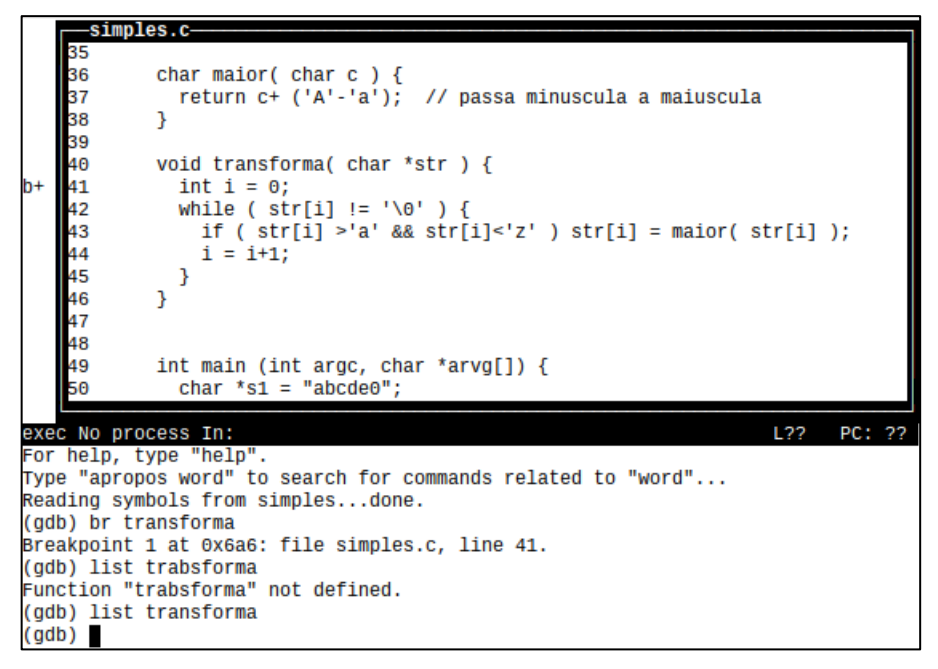

Execute com *run*. O programa vai parar quando chegar ao *breakpoint* e **parará antes de executar as instruções nessa linha** (prima Ctrl-L se necessitar de redesenhar o ecrã).

Pode agora usar **next** e imprimir as variáveis com *print*, procurando saber o que está mal. Deve ver que "print str[i]" mostra que está na letra 'a' quando i==0, mas a função maior não é chamada. Pode mesmo fazer "print str[i]>'a'" e verificar que devolve 0 (ou seja str[i] não é maior que 'a' daí não chamar a função maior. Claramente a condição devia ser "str[i]>='a' && str[i]<='z'".

Pode também seguir todas as alterações a variáveis. Use o comando watch i, para ver o novo valor de cada vez que a variável i for alterada. Execute vários passos com *next*. Para entrar dentro da função maior e ver a sua execução interna, use o comando *step* em vez de *next*.

|      | -simpl                                                                              | es.c                                                       |
|------|-------------------------------------------------------------------------------------|------------------------------------------------------------|
|      | 34                                                                                  |                                                            |
|      | 35                                                                                  |                                                            |
|      | 36                                                                                  | char maior( char c ) {                                     |
|      | 37                                                                                  | return c+ ('A'-'a'); // passa minuscula a maiuscula        |
|      | 38                                                                                  | }                                                          |
|      | 39                                                                                  |                                                            |
|      | 40                                                                                  | void transforma( char *str ) {                             |
| B+   | 41                                                                                  | int i = 0;                                                 |
| >    | 42                                                                                  | while ( str[i] != '\0' ) {                                 |
|      | 43                                                                                  | if ( str[i] >'a' && str[i]<'z' ) str[i] = maior( str[i] ); |
|      | 44                                                                                  | i = i+1;                                                   |
|      | 45                                                                                  | }                                                          |
|      | 46                                                                                  | }                                                          |
|      | 47                                                                                  |                                                            |
|      | 48                                                                                  | ist sais (ist such show town[]) (                          |
|      | 49                                                                                  | int main (int argc, char *arvg[]) {                        |
| nat  | ive proc                                                                            | ess 2489 In: transforma I 42 PC: 0x4006f3                  |
| marc | TAC bloc                                                                            |                                                            |
| Har  | dware wa                                                                            | tchpoint 2: i                                              |
| 01d  | value =                                                                             | 2                                                          |
| New  | value =                                                                             | 3                                                          |
|      |                                                                                     |                                                            |
| Har  | dware wa                                                                            | tchpoint 4: i                                              |
|      | Type <re< td=""><td>turn&gt; to continue, or q <return> to quit</return></td></re<> | turn> to continue, or q <return> to quit</return>          |

Vamos agora executar até ao fim dando o comando continue (ou só cont).

| Campus de Caparica<br>2829-516 CAPARICA | Tel: +351 212 948 536<br>Fax: +351 212 948 541<br>di.secretariado@fct.unl.pt | www.fct.unl.pt |  |
|-----------------------------------------|------------------------------------------------------------------------------|----------------|--|
|                                         |                                                                              |                |  |
|                                         |                                                                              |                |  |
|                                         |                                                                              |                |  |

4

#### **FCCL** departamento de informática FACULDADE DE CIÊNCIAS E TECNOLOGIA UNIVERSIDADE NOVA DE LISBOA

#### Execução de um programa com um verificador de memória

Apesar de todas a correções o programa continua com erros. Estes não causaram problemas durante a execução, mas podem mais tarde, em determinadas condições, dar origem a resultados errados ou ao programa abortar durante a execução. São erros relacionados com a gestão de memória, acesso a arrays ou ao uso de apontadores.

Vamos por isso usar uma funcionalidade de alguns compiladores para verificar a correta utilização da memória. Na compilação podemos pedir a introdução de código extra que verifica vários dos erros anteriores. No entanto esta funcionalidade torna o programa mais lento e não pode encontrar todos os erros. **Nunca assuma que um programa não tem erros só porque não foram encontrados.** 

Compile o programa agora com o seguinte comando:

cc -g -fsanitize=address -o simples simples.c

Tal indica que acedeu para além dos limites de uma variável ou array e que o erro ocorreu no dupstr, linha 29 (que foi chamado na linha 51 no main). Olhando para essa linha vê:

newstr[size] = '\0';

O que se passa? Pode correr o *debugger* para confirmar, mas size vai para além do seu *array*, porque se no malloc pediu a criação de um *array* de dimensão size, logo só existem posições de O a size-1!

Outra ferramenta que pode usar é o *valgrind* <sup>‡</sup>. Esta é independente do compilador.

O *valgrind* faz também uma execução controlada de um programa alvo e pode realizar vários tipos de verificações. Entre elas, acessos indevidos à memória (excelente para ajudar na deteção de escritas para além das dimensões dos arrays) e erros na gestão de memória (e.g., fazer *malloc* e não fazer o *free* correspondente, ou tentar fazer *free* duas vezes do mesmo bloco de memória).

Compile o programa de novo, só com a opção -g:

```
cc -g -o simples simples.c
```

Para executar o programa *simples* sob controlo do *valgrind* execute o comando:

valgrind simples ou alleyoop simples (este é uma interface para o valgrind)

Deverá observar algo semelhante à figura seguinte:

<sup>&</sup>lt;sup>‡</sup> Se não tiver este comando use a aplicação do seu Linux para instalar *software* ou, num terminal, dê o comando: apt-get install valgrind

| Campus de Caparica<br>2829-516 CAPARICA | Tel: +351 212 948 536<br>Fax: +351 212 948 541<br>di.secretariado@fct.unl.pt | www.fct.unl.pt | 5 |
|-----------------------------------------|------------------------------------------------------------------------------|----------------|---|
|                                         |                                                                              |                | 5 |
|                                         |                                                                              |                |   |

| F                | departamento de informática<br>ACULDADE DE CIÊNCIAS E TECNOLOGIA<br>INIVERSIDADE NOVA DE LISBOA                                                                                                    |  |
|------------------|----------------------------------------------------------------------------------------------------|--|
|                  | user@linux32AC:/mnt/Aulas/AC/Praticas/ficha3\$ valgrind simples<br>==2553== Memcheck, a memory error detector<br>==2553== Copyright (C) 2002-2015, and GNU GPL'd, by Julian Seward et al.<br>==2553== Using Valgrind-3.12.0.SVN and LibVEX; rerun with -h for copyright info<br>==2553== Command: simples<br>==2553==                                                                                                    |  |
|                  | <pre>=2553== Invalid write of size 1<br/>=2553== at 0x10866B: dupstr (simples.c:29)<br/>=2553== by 0x108738: main (simples.c:51)<br/>=2553== Address 0x4a0102e is 0 bytes after a block of size 6 alloc'd<br/>=2553== at 0x482E27C: malloc (in /usr/lib/valgrind/vgpreload_memcheck-x86-li<br/>nux.so)<br/>=2553== by 0x108632: dupstr (simples.c:20)<br/>=2553== by 0x108738: main (simples.c:51)</pre>                                                  |  |
| $\left( \right)$ | <pre>2533 Driginal = 'abcde0' ==2553== Invalid read of size 1 ==2553== at 0x48313C3:GI_strlen (in /usr/lib/valgrind/vgpreload_memcheck-x 86-linux.so) ==2553== by 0x488B17F: vfprintf (vfprintf.c:1637) ==2553== by 0x48890955: printf (printf.c:33) ==2553== by 0x108753: main (simples.c:55) ==2553== Address 0x4a0102e is 0 bytes after a block of size 6 alloc'd ==2553== at 0x482E27C: malloc (in /usr/lib/valgrind/vgpreload_memcheck-x86-li </pre> |  |
| C                | hux.so)<br>==2553== by 0x108632: dupstr (simples.c:20)<br>==2553== by 0x108738: main (simples.c:51)                                                                                                    |  |

Repare que o programa é integralmente executado. São reportados vários *incidentes* (dois na caixa de destaque), mas note que um único erro pode gerar mais que um incidente.

O primeiro incidente diz que há um "*Invalid write of size 1, 0 bytes after a block of size 6 alloc'd*". Isto significa, portanto, que estamos a escrever para além da zona que foi alocada (no byte imediatamente a seguir ao final da zona alocada). Mais, diz-nos que este erro ocorre na linha 29 (dentro da função dupstr). Esta linha contém "newstr[size] = '\0';". Trata-se do problema que já vimos antes.

O segundo incidente diz que há um "*Invalid read of size 1, 0 bytes after a block of size 6 alloc'd*". Ora este erro está relacionado com o anterior. No anterior era uma escrita. Agora é na leitura da variável "s2" aquando do printf. Corrigindo o primeiro incidente, deveremos corrigir também o segundo.

Corrija no malloc para pedir um array de size+1 posições.

## Programação em C

1. Copie o programa C de nome "args.c" a partir do sistema CLIP. Este programa recebe um conjunto de argumentos na linha de comando e, para cada um dos argumentos, tenta adivinhar o seu tipo e depois invoca a função printf. No caso das *strings*, também usa a função maiusculas. Complete o programa implementando a função maiusculas que deve devolver a *string* em parâmetro com todas as letras passadas a maiúsculas. Veja a função toupper da biblioteca de C (use por exemplo o comando: man 3 toupper).

Recomenda-se agora que execute, passo-a-passo, o programa e experimente analisar o estado do programa (incluindo as variáveis locais e parâmetros) em diferentes fases da execução do programa (não se esqueça de usar *breakpoints*). Irá com certeza observar que quando executar "*next*" o programa irá terminar sem parecer fazer nada. Isso porque deve executar o comando com argumentos na linha de comando! Para executar o programa com argumentos, no *debugger* deverá executar o comando "*run arg*<sub>1</sub> *arg*<sub>2</sub> *... arg*<sub>n</sub>". Por exemplo: *run 2015 3.1416 asdfg*.

Experimente ver o estado do argv (print argv[0], print argv[1], etc.). Irá ainda observar que quando executa "*next*" na linha que chama a função *maiusculas*, esta é executada de uma vez como se fosse uma única instrução, e não passo-a-passo. Para "entrar" dentro de uma função deverá utilizar o comando "*step*" (ou "*s*") e não o comando "*next*". Uma vez dentro da função, recomenda-se que utilize o comando *next*.

| Campus de Caparica<br>2829-516 CAPARICA | Tel: +351 212 948 536<br>Fax: +351 212 948 541<br>di.secretariado@fct.unl.pt | www.fct.unl.pt | 6 |
|-----------------------------------------|------------------------------------------------------------------------------|----------------|---|
|                                         |                                                                              |                | 0 |

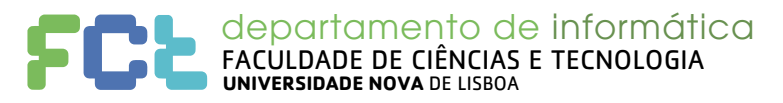

Note que quando o controlo está "dentro" da função pode facilmente imprimir o valor do parâmetro e variáveis e assim verificar se estão de acordo com o esperado e ver as alterações efetuadas à *string* str.

**2.** Faça um programa que fica em ciclo a ler uma string do teclado e a escrevê-la no ecrã prefixada com "->". O programa só terminará quando o utilizador escrever a string "fim!". Veja o seguinte exemplo (a **negrito** o que o utilizador escreveu):

```
$ ./echostring
ola
->ola
boa tarde
->boa tarde
fim
->fim
termina!!!
->termina!!!
fim!
->fim!
$
```

Para realizar este programa necessita de utilizar as funções: fgets, printf, e strcmp. Para saber como se usam estas funções leia as páginas de manual correspondentes executando no terminal o co-mando "*man 3 função*".

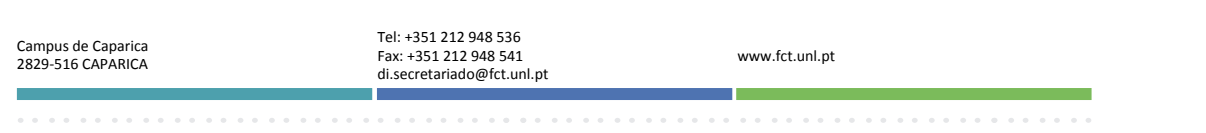